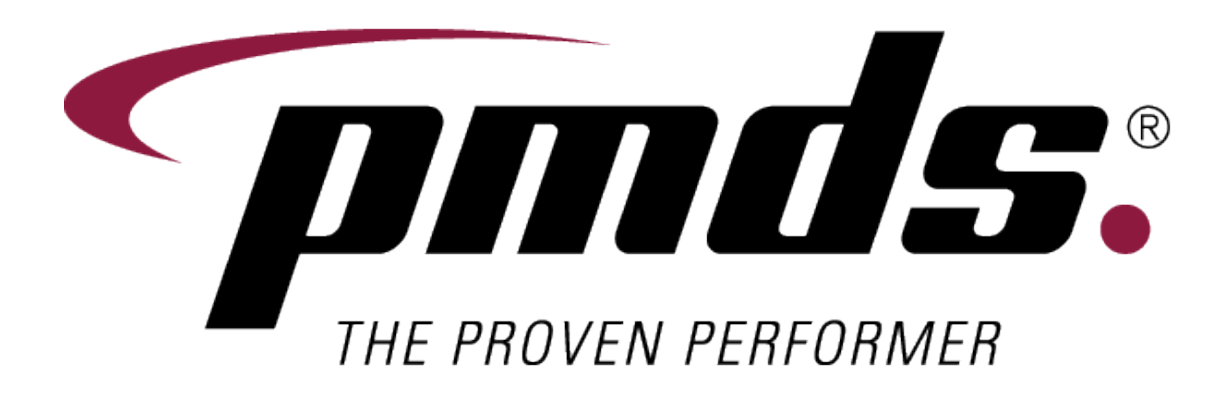

# PMDS PARTSCHECK.COM.AU USER GUIDE

(Module Code: PMDS-PCHCK)

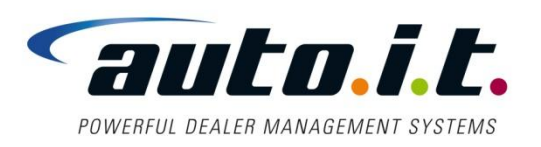

Auto-I.T. Pty Ltd the • power • to • grow 56 French Street, Kogarah, NSW. Australia 2217 Ph: 02 8566 3000 Fax: 029588-9510 <u>http://www.auto-it.com.au/</u> info@auto-it.com.au/

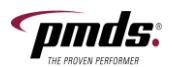

## **General Overview**

PartsCheck is designed to streamline the parts estimating and ordering process between Repairers and Suppliers.

Please contact PartsCheck <u>www.partscheck.com.au</u> for more information regarding the PartsCheck product

PMDS provides a facility to quickly and easily export a parts quote from within PMDS to the local PC thus allowing it to be uploaded into the PartsCheck portal for further processing, ensuring accurate sale values and part number details from the DMS.

## **Getting Started**

### **Module Licence Activation**

To enable this module, the PMDS license 'PMDS-PCHCK' must be enabled by Auto-IT. Please speak to your Auto-IT Account Manager for pricing details and license activation of this module.

### PC Folder Setup

Before using the Parts Check module for PMDS you must create the 'Partscheck' folder within the 'PMDS' folder. If the 'PMDS' folder does not exits it will have to be created also.

If you are unsure how to create the PC folders, please seek assistance from your System Administrator.

| Computer   Local Disk (C:)   pmds |                           |                    |             |      |
|-----------------------------------|---------------------------|--------------------|-------------|------|
| View Tools Help                   |                           |                    |             |      |
| 🔹 词 Open 🛛 Include in library 🤻   | ✓ Share with ▼ New folder |                    |             |      |
| ites 🔺                            | Name ^                    | Date modified      | Туре        | Size |
| ktop                              |                           |                    |             |      |
| vnloads                           | 📙 PartsCheck              | 14/03/2011 3:54 PM | File folder |      |
| ent Places                        |                           |                    |             |      |
|                                   |                           |                    |             |      |
| ies                               |                           |                    |             |      |
| uments                            |                           |                    |             |      |
| ic                                |                           |                    |             |      |
| Library                           |                           |                    |             |      |

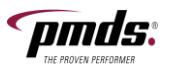

# Front & Back Counter Sales (F.270)

A new command '/PC' will now be available within the Parts Front & Back counter screen to enable the instant export of a PMDS quote to the PC in order to upload into the PartsCheck portal.

The export file is in the preferred PartsCheck file format. For more information regarding the upload format and included fields please refer to the Appendix section of this document.

The '/PC' command will only be available for Parts Quotes and can be issued immediately after converting an enquiry to a quote via the '/Q' command.

| ** SPS.IN                                                                                                    | NV - PARTS IS                                                                                                    | SSUES for                                              | Wareh         | ouse: PMDS **                                                                                                    |                                                                                                    |      |                                                                                        |
|----------------------------------------------------------------------------------------------------|----------------------------------------------------------------------------------------------------|--------------------------------------------------------|---------------|----------------------------------------------------------------------------------------------------|----------------------------------------------------------------------------------------------------|------|----------------------------------------------------------------------------------------|
| Qte:130591 Clie                                                                                                    | ent: 89813 -                                                                                                    | CALDWELL                                               | S AUTO        | BODY REPAIRS                                                                                                    | Cust                                                                                                    | Ord: |                                                                                        |
| Total INCL GST \$7<br>Ln Part No<br>1 MI*MB912120<br>2 MI*MB826385<br>3 MI*MB866460<br>4 MI*MR199856<br>5 MI*MB253964<br>6 MI*MR922918<br>7 MI*MB799004<br>8 MI*MR727636<br>9 MI*04158385<br>10 GST | 1444.25<br><b>Desc</b><br>FRONT BAR<br>F/BAR REIN<br>NO.PLATE B<br>NO.PLATE B<br>CLIP - BAR<br>CLIP-BUMPE<br>GRILLE<br>GRILLE ASS<br>CLIP-GRILL<br>GOODS & SE | <b>Ord Del</b><br>1<br>1<br>1<br>2<br>2<br>1<br>6<br>1 | Shp<br>6<br>1 | Total:<br>B/O B/T Typ<br>1 VOR R<br>1 VOR R<br>1 VOR R<br>1 VOR R<br>2 VOR R<br>2 VOR R<br>1 VOR R<br>1 VOR R<br>R<br>R | 1312.95<br>Price<br>398.84<br>246.62<br>18.05<br>55.46<br>2.83<br>2.60<br>279.66<br>291.46<br>2.00<br>131.30 | Locn | Av Gr<br>100.0<br>100.0<br>100.0<br>100.0<br>100.0<br>100.0<br>100.0<br>100.0<br>100.0 |
| Status and Command Line Last Ref Enq: 8<br>wh:1 Op:0 Stype:R Command or Part Number: /PC_<br>Current Avg Cost is ZERO Default Cost Used                                                             |                                                                                                    |                                                        |               |                                                                                                    |                                                                                                    |      |                                                                                        |

When using Viaduct, the parts operator will receive a notification that the PC import has completed. Note: Operators using Accuterm as the terminal emulator will not receive the pop-up message as the PC file will be created silently.

| Support *Copy 1*                                                       |             | _ 🗆 🗙    |
|------------------------------------------------------------------------|-------------|----------|
| File Edit Setup Page Size Dial Capture HistoryList FileTrans Exec Wind | ow Help     |          |
|                                                                        | K NA WEB    | <b>B</b> |
| Qte:130591 Client: 89813 - CALDWELLS AUTOBODY REPAIRS C                | ust Ord:    | <b>_</b> |
| Total INCL GST \$1444.25 Total: 1312                                   | .95         |          |
| Ln Part No Desc Ord Del Shp B/O B/T Typ Pr                             | ice Locn    | Av Gr    |
| 1 MI*MB912120 FRONT BAR 1 1 VOR R 398                                  | .84         | 0.0      |
| 2 MI*MB826385 F/BAR REIN 1 1 VOR R 246                                 | .62         | 0.0      |
| 3 MI*MB866460 NO.PLATE B 1 1 VOR B 18                                  | 05          | 0.0      |
| 4 MI*MR199856 NO.P Support *Copy 1*                                    | 46          | 0.0      |
| 5 MI*MB253964 CLIP                                                     | 83          | 0.0      |
| 6 MI*MR922918 CLIP                                                     | 60          | 0.0      |
| 7 M1*MB799004 GRIL Import has completed UK.                            | 66          | 0.0      |
| 8 MI*MR/2/636 GRIL                                                     | 40          | 0.0      |
| 9 MI*04158385 CLIP                                                     | 20 MIIS     | 0.0      |
|                                                                        | 30          |          |
|                                                                        |             |          |
| Status and Command Line                                                | Last Ref    | Eng: 2   |
| Wh:1 Op:99 Stype:R Command or Part Number: /PC                         |             |          |
|                                                                        |             |          |
|                                                                        |             |          |
|                                                                        |             |          |
|                                                                        |             |          |
| Exporting file to Windows c:\pmds\PartsCheck\20110314-130591-          | CaldwellsAu | tobodyRe |
| pairs.txt                                                              |             |          |
| 0.14 Caps Num @(009,23) Printer Capture 17:33 Help                     |             | -        |

The file created on the PC will have the following naming convention;

#### yyyymmdd-<quote\_number>-<customer\_name>.txt, where

yyyy is the 4 digits year; mm is the 2 digits month; and, dd is the 2 digit day.

For quick reference both the PMDS quote number and Customer name are included within the file name.

An example is shown below;

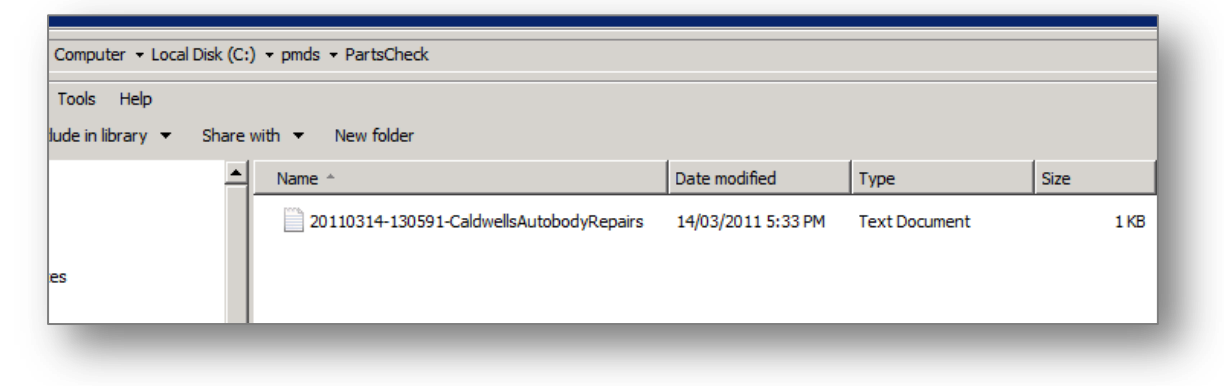

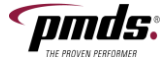

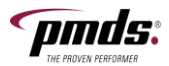

Note: If this error occurs then either the PMDS folder, or PartsCheck subfolder has not yet been created on the PC.

|   | Invalid file name.                                                           |
|---|------------------------------------------------------------------------------|
| 0 | Name:<br>c:\pmds\PartsCheck\20110314-130591-CaldwellsAutobodyRepairs<br>.txt |
|   | ОК                                                                           |

# Uploading a Quote into the PartsCheck portal

For information regarding the PartsCheck application, or detailed instructions on uploading a quote please contact your PartsCheck representative to obtain the specific details.

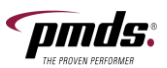

# Appendix

The PC file created will be in the PartsCheck preferred format, a sample of a file is shown below and also a listing of each of the fields included.

1 130591, PartsOpName, MB912120, FRONT BAR COVER, 1, 0.00, 398.84
2 130591, PartsOpName, MB826385, F/BAR REINFORCEMENT, 1, 0.00, 246.62
3 130591, PartsOpName, MB866460, NO. PLATE BRACKET, 1, 0.00, 18.05
4 130591, PartsOpName, MR199856, NO. PLATE BRACKET, 1, 0.00, 55.46
5 130591, PartsOpName, MB253964, CLIP - BAR COVER, 2, 0.00, 2.83
6 130591, PartsOpName, MR922918, CLIP-BUMPER SUPPORT, 2, 0.00, 2.60
7 130591, PartsOpName, MB799004, GRILLE, 1, 0.00, 279.66
8 130591, PartsOpName, MR727636, GRILLE ASSY-GREY, 1, 0.00, 291.46
9 130591, PartsOpName, 04158385, CLIP-GRILLE, 6, 0.00, 2.00

| Field               | Description                                                  |
|---------------------|--------------------------------------------------------------|
| Your Quote Number   | PMDS Quote number - eg 130591                                |
| Sale Rep Name       | Full name of Spares parts operator as set within F.211 Parts |
|                     | Operator Maintenance                                         |
| Part Number         | Manufactures Part Number or PMDS Part Number, field 19 of    |
|                     | F.251                                                        |
| Description         | Description will be retrieved from the Parts Master file     |
| Qty                 | Quantity will be retrieved from the quote                    |
| List Price (ex GST) | List price will be retrieved from the quote                  |
| Buy Price (ex GST)  | Customer Buy price will be retrieved from the quote if its   |
| -                   | available, else blank will be exported                       |

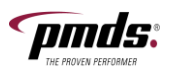

No part of this manual may be produced or transmitted in any form or by any means without the written permission of the publisher.

This publication is provided on the understanding that the authors, editors or publishers are not responsible for any errors or omissions.

Auto I.T. reserves the right to revise this publication and to make changes in its content without the obligation to notify any person or organisation of such revision or changes.

All product names are trademarks, registered trademarks, or service marks of their respective owners.

#### For more information, please contact:

Auto I.T. Pty Ltd 56 French Street Rockdale Sydney NSW 2217 www.auto-it.com.au www.pmds.com.au

ABN:57 091 383 854PHONE:+61 2 8566 3000FAX:+61 2 9588 9510EMAIL:pmdssupport@auto-it.com.au